In an effort to continually improve communication between the community and the school district we have updated one of the communication features on the website. The component allows individuals to select the specific schools and/or groups they are associated with and receive important emails concerning these selections. This will help the district disperse emails to only those individuals for which the message concerns. The instructions to update your account are explained below. Please take a moment to update your account by selecting the appropriate school(s). We will continue adding organizations and groups to this section as demand dictates so please check this section occasionally so that you can update your preferences and receive the appropriate communications.

1. Go to the school website at <u>www.hopewellarea.org</u> and click on the Login link located at the bottom right of the page.

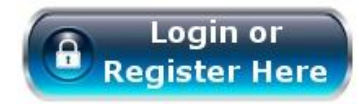

2. Enter in the appropriate information into the fields and click "Log In"

## Account Login

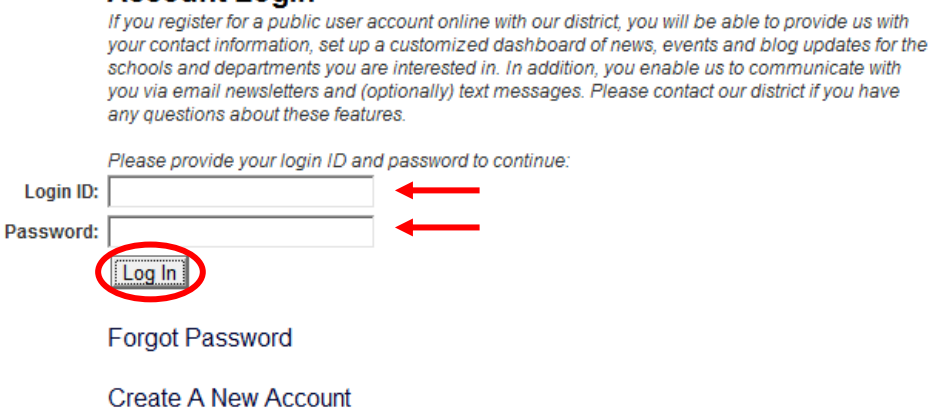

3. At the top of the next page there will be a header that includes the link "Manage My Account & Subscriptions; click on the link.

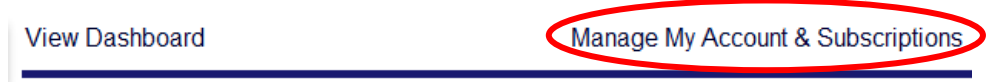

4. Four options will appear below the header. Click on "Contact Preferences"

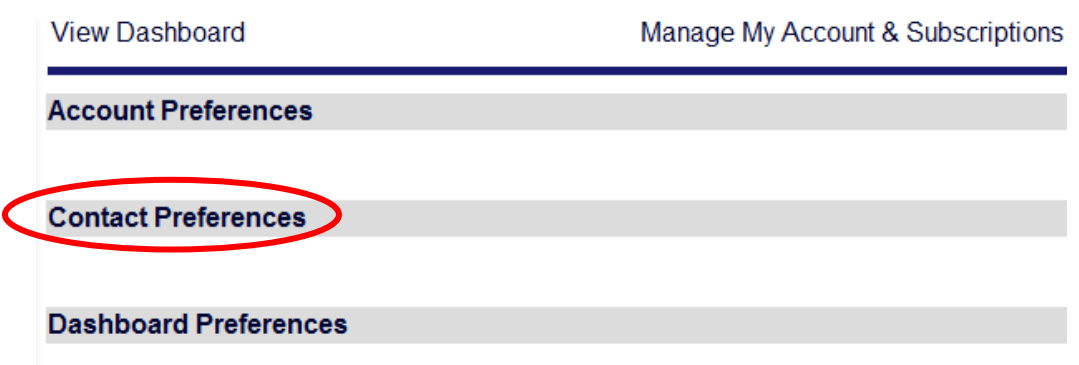

5. Toward the bottom of the section there will be a list of the district schools. Select all of the school for which you would like to receive content specific emails and/or text messages.

| Contact Preferences            |                                                                                                    |
|--------------------------------|----------------------------------------------------------------------------------------------------|
| Email:                         | Email Addresses: We ask for your email for a few reasons. First, if you forget your account password we will email it to you. Second, you may opt to receive certain district notifications via email (such as emergency school closings or district/school newsletters). Email addresses are NOT required to have an account, but are highly recommended.   Add   Existing Emails   Remove |
|                                |                                                                                                    |
| Phone Number:<br>Cell Carrier: | Text Messaging: We ask for your cell phone number ONLY FOR TEXT   MESSAGES. Our system can send text messages to you in the event the district   needs to communicate with you. School closings or other emergency notifications   may be sent via text message if you so chose.   ( )   Verizon                                                                                            |
|                                | <b>Notification Preferences:</b> I prefer to be notified when the following things take place (check the box next to the event(s) you would like to be contacted about in the future):                                                                                                    |
|                                | Hopewell High School                                                                                                    |
|                                | Hopewell Junior High School                                                                                                    |
| $\rightarrow$                  | Hopewell Elementary                                                                                                    |
|                                | Independence Elementary                                                                                                    |
|                                | L Margaret Ross Elementary                                                                                                    |
| $\rightarrow$                  | Save                                                                                                    |

6. Click "Save" and you have completed the update.

Thank you for your time and support.